# SETTING UP A WORKS CITED PAGE IN GOOGLE DOCS

### **STEP 1**:

After the last line of the final paragraph of your essay, INSERT a PAGE BREAK. Do not change your margins or double-spacing.

| 🍓 Untitled document - Google D                                                             | Docs — Mozilla Fire <mark>f</mark> ox   |                                                           | - ø ×             |  |  |
|--------------------------------------------------------------------------------------------|-----------------------------------------|-----------------------------------------------------------|-------------------|--|--|
| <u>File Edit View History Book</u>                                                         | marks <u>T</u> ools <u>H</u> elp        |                                                           |                   |  |  |
| My Drive - Google Drive                                                                    | × 🔄 Untitled document - Goo             | gle Do × +                                                |                   |  |  |
| C A = https://docs.google.com/document/d/18goE9_0/8uvHReC-8aiwONLHgFGYn81LTpOYX-eQceg/edit |                                         |                                                           |                   |  |  |
| 🌣 Most Visited 🔣 Login   Co                                                                | ommon App 🛛 M Gmail 🙀 PEP Inbo          | 💯 Mrs. Fairweather 🖤 Weebly 🤹 SIS 🖤 PEP Tutors ৶ Turnitin | D Other Bookmarks |  |  |
| File Edit View                                                                             | ment ☆ ⊡ ⊘<br>Insert Format Tools Add-o | ns Help Last edit was 2 minutes ago                       | A Share R         |  |  |
| 5 4 5 5 4                                                                                  | Footnote<br>Ctrl+Alt+F                  | ·New 12 + B I U A I GO □ - = = = = 1= 5= = + = + = 5      | t 🖉 - 🖍 🔟         |  |  |
| -                                                                                          | Building blocks                         |                                                           | ^                 |  |  |
|                                                                                            |                                         |                                                           | •                 |  |  |
|                                                                                            | Special characters                      | Fairweather 2                                             | a                 |  |  |
|                                                                                            | π <sup>-</sup> Equation                 |                                                           | U                 |  |  |
|                                                                                            | 🗟 Watermark 🛛 🔃 🔊                       |                                                           |                   |  |  |
|                                                                                            | Headers &                               |                                                           | +                 |  |  |
|                                                                                            | footers <a></a>                         |                                                           |                   |  |  |
|                                                                                            | -ge nambers 🕨                           |                                                           |                   |  |  |
|                                                                                            | 🕒 Break 🕨 🕨                             | Page break Ctrl+Enter                                     |                   |  |  |
| N                                                                                          | GD Link Gtri+K                          |                                                           |                   |  |  |
|                                                                                            | ⊡ Comment                               | Section break (next page)                                 |                   |  |  |
|                                                                                            | Ctrl+Alt+M                              | Section break (continuous)                                |                   |  |  |
|                                                                                            | Bookmark                                |                                                           | >                 |  |  |
|                                                                                            | Table of contents                       |                                                           |                   |  |  |
| Type here to se                                                                            | earch                                   | O 🛱 📑 🥵 📲 📲 🦌 🐛 📲 🥝 💽 😪 🧼 34ºF ^ @ @ @ #                  | 〔                 |  |  |

Your Works Cited page begins on the next page immediately after your essay. So, if your essay ends on page 2, your Works Cited page will begin on page 3.

# STEP 2:

Begin by CENTERING THE TITLE on the  $1^{st}$  line: "Works Cited" (or "Work Cited" if you are only using one source.) Press enter 1 time to move to the  $2^{nd}$  line of the page. Return the alignment to the right.

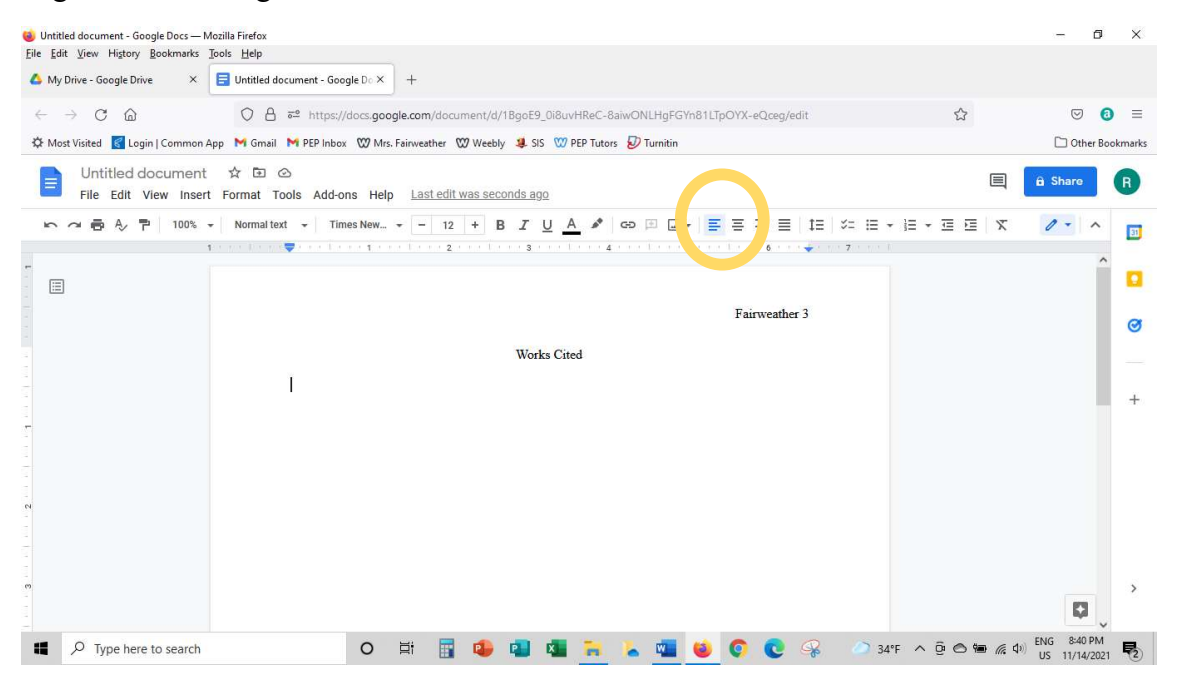

# **STEP 3:**

Click FORMAT, then ALIGN & INDENT, then INDENTATION OPTIONS.

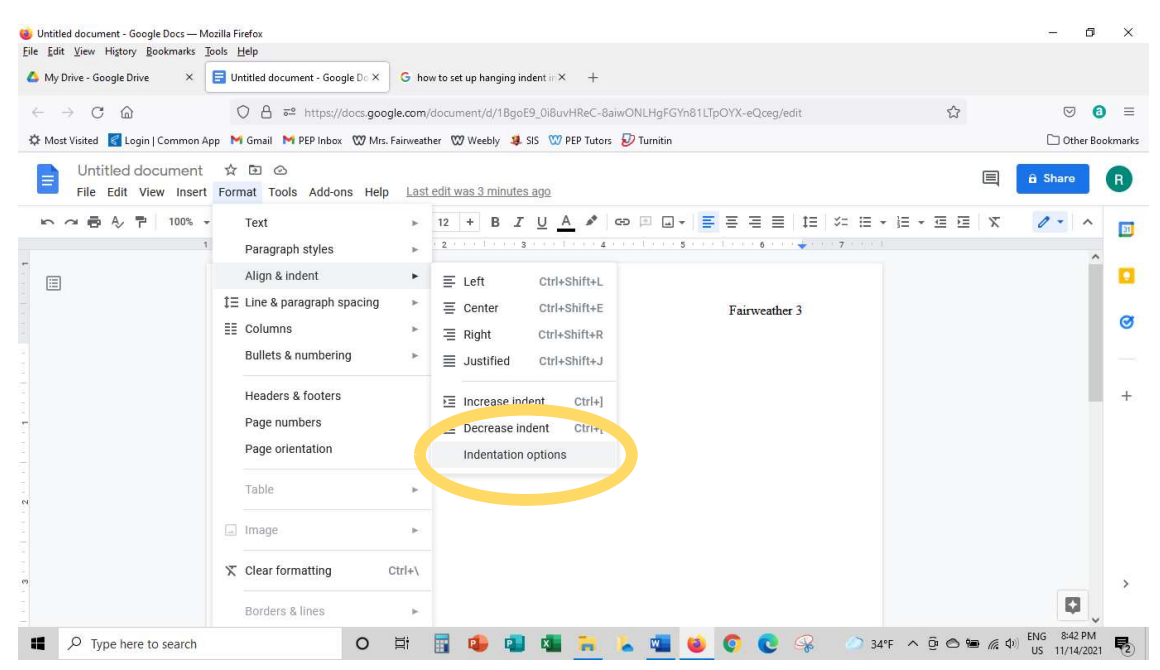

In the menu under SPECIAL INDENT, select HANGING at 0.5 inch. Click APPLY.

| 🈻 Unitited document - Google Docs — Mazilla Firefox                                                               |                                                  |                                              |                    |               |  |  |  |
|----------------------------------------------------------------------------------------------------|--------------------------------------------------|----------------------------------------------|--------------------|---------------|--|--|--|
| Eile Edit View Higtory Bookmarks Tools Help                                                                       |                                                  |                                              |                    |               |  |  |  |
| My Drive - Google Drive × 📃 Untitled document - Go                                                                | bogle Do X G how to set up hanging indent in X + |                                              |                    |               |  |  |  |
| $\leftarrow \rightarrow$ C $\textcircled{a}$ $\bigcirc$ A $\overrightarrow{\sim}$ https                           | ŝ                                                | ⊠ @ ≡                                        |                    |               |  |  |  |
| 🗱 Most Visited 🗧 Login   Common App 🛛 Gmail 🕅 PEP Inbox 🖤 Mrs. Fairweather 🖤 Weebly 🤽 SIS 🖤 PEP Tutors 😥 Turnitin |                                                  |                                              |                    |               |  |  |  |
| Untitled document ☆ ⊡ ⊘<br>File Edit View Insert Format Tools Add                                                 | ons Help Last edit was 3 minutes ago             |                                              |                    | A Share R     |  |  |  |
| ト つ 長 Ay 〒 100% → Normal text → T                                                                                 | mes New 👻 🗕                                      | ] ≡ ≡   t≡   x= ∺ +                          |                    | 0             |  |  |  |
| tar sa fire a t <b>y</b> tar fi                                                                                   | Indentation option                               | ns × <u>no 60 no <del>4</del> no 70 no 1</u> |                    |               |  |  |  |
|                                                                                                    | Indentation (inches)                             |                                              |                    |               |  |  |  |
|                                                                                                    | Left                                             | 0 Tairweather 3                              |                    | ø             |  |  |  |
|                                                                                                    | Right                                            | O                                            |                    |               |  |  |  |
| -                                                                                                    |                                                  |                                              |                    |               |  |  |  |
|                                                                                                    | Special indent                                   |                                              |                    |               |  |  |  |
|                                                                                                    | Hanging                                          | • 0.5                                        |                    |               |  |  |  |
| *                                                                                                    |                                                  |                                              |                    |               |  |  |  |
|                                                                                                    | Cano                                             |                                              |                    |               |  |  |  |
|                                                                                                    |                                                  |                                              |                    |               |  |  |  |
| <b>m</b>                                                                                                    |                                                  |                                              |                    |               |  |  |  |
|                                                                                                    |                                                  |                                              |                    | <b>Q</b>      |  |  |  |
| Type here to search                                                                                               | O 🛱 📑 🥵 🖬 🗖 🐂                                    | 🔽 📲 😆 👩 💽 🦗 🧼 34°F                           | ^ @ <b>© ™</b> ∉ ⊄ | US 11/14/2021 |  |  |  |

#### **STEP 4:**

Add your entries. Each source should start on a new line aligned to the right. Sources should be listed in alphabetical order according to the first word in the entry (usually author's last name). Do not add extra space after the "Works Cited" title or between entries. The automatic double-spacing is all you need.